# MANUAL DE UTILIZAÇÃO DO SISTEMA

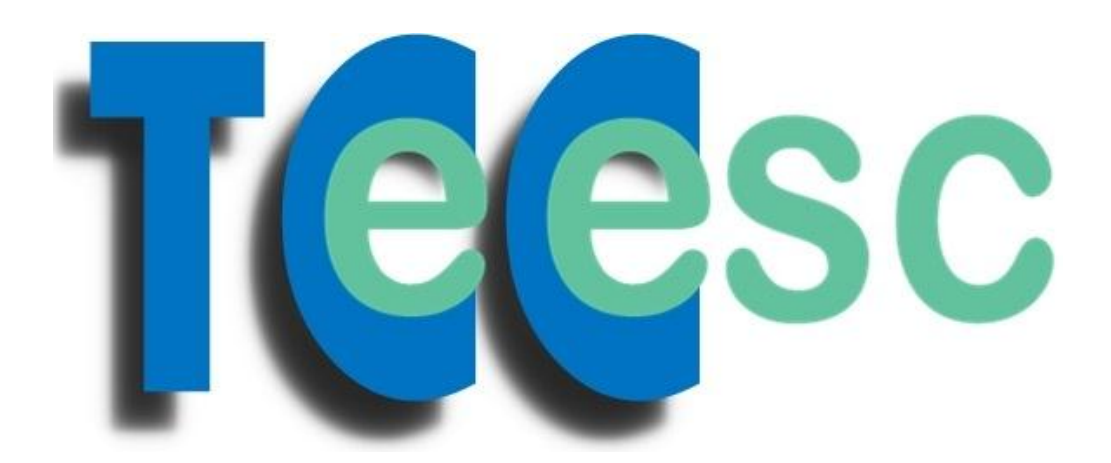

Versão 1

São Carlos, agosto 2012

## - O PRIMEIRO ACESSO

Acessar o link http://ulexita.bib.eesc.usp.br/tccA/

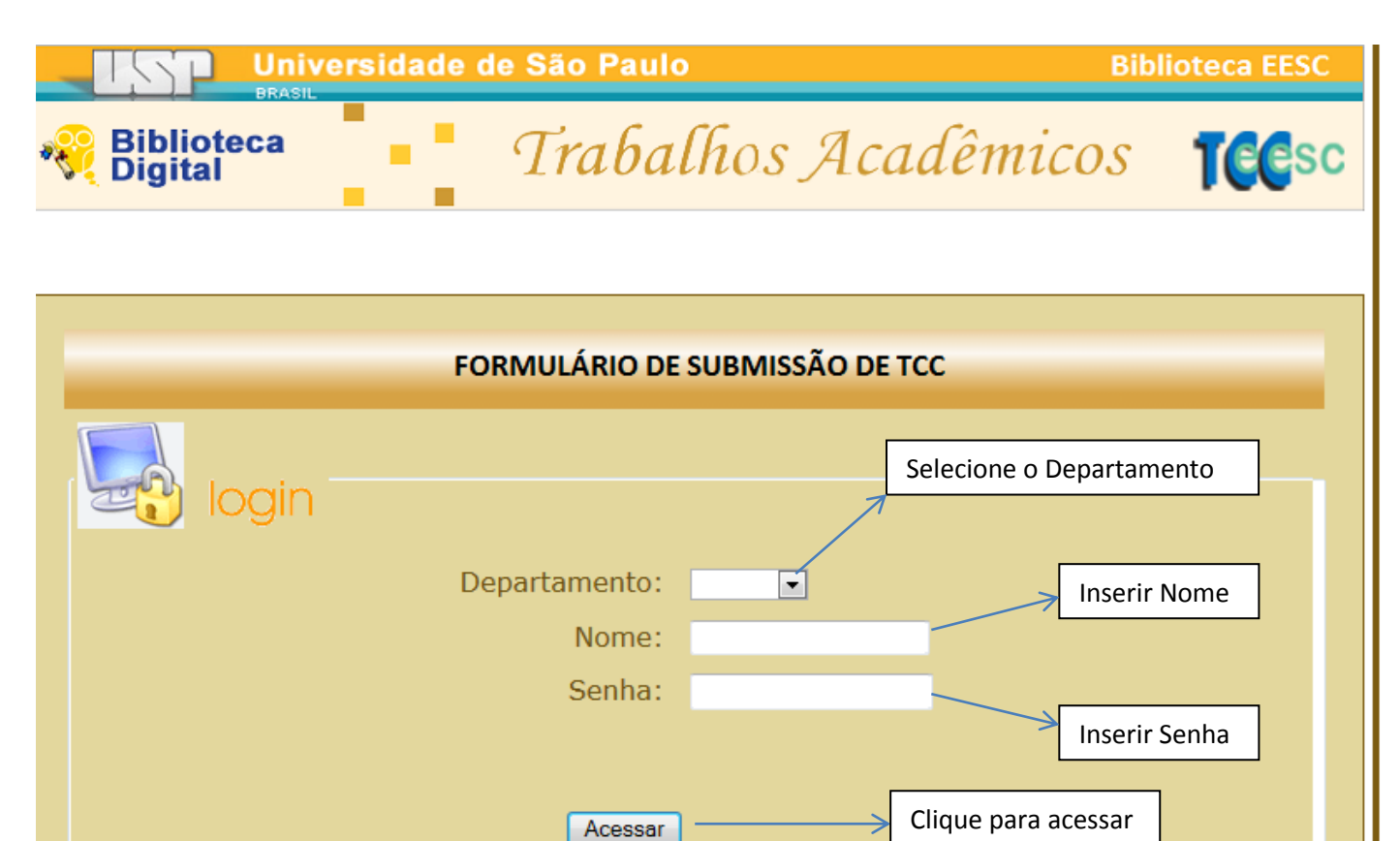

Créditos: <u>Nivaldo Ap. Coelho</u>

BIBLIOTECA EESC-USP - TRATAMENTO DA INFORMAÇÃO || 🕤 (16) 3373-9237 || e-mail: indica@sc.usp.br

O Nome e a Senha iniciais serão enviados/entregues no treinamento.

## - AS ABAS DE NAVEGAÇÃO

Já dentro do Sistema Observe:

| Universidade de São Paulo Bibli |                                                      |                          |  |  |  |
|---------------------------------|------------------------------------------------------|--------------------------|--|--|--|
| Noteca Biblioteca               | Trabalhos Acadêmi                                    | cos Teesc                |  |  |  |
| Bom Dia! Laura                  | -> Saudação e o seu Nome                             | Data                     |  |  |  |
| Início Alterar Senha            | Relatório Formulários Sair Segunda-                  | Feira, 20 de Agosto 2012 |  |  |  |
| Clique na ABA alterar Ser       | FORMULÁRIO DE SUBMISSÃO DE TCC                       |                          |  |  |  |
| TIPO:                           | specialização                                        |                          |  |  |  |
|                                 | зрестанzаção                                         |                          |  |  |  |
| 1- DADOS DO ALUNO               | 0:                                                   |                          |  |  |  |
| Nome                            | Sobrenome, Nome                                      |                          |  |  |  |
| Número USP                      |                                                      |                          |  |  |  |
| E-mail                          |                                                      |                          |  |  |  |
| Curso<br>Departamento           | SEP Nome do Departamento que N<br>pode ser alterado. | ÃO                       |  |  |  |
| Título do trabalho              |                                                      |                          |  |  |  |
| Qtde. de páginas                |                                                      |                          |  |  |  |
| Data de defesa                  |                                                      |                          |  |  |  |
| 2- DADOS ORIENTA                | DOR                                                  |                          |  |  |  |

Após o primeiro acesso é aconselhável a alteração da Senha enviada por outra de fácil memorização, pode ser alterada toda vez que for necessário, exemplo: Caso um estagiário execute o trabalho e o seu contrato vença, é necessária a mudança da senha, basta utilizar essa ABA. As letras maiúscula e minúscula são diferentes e devem ser inseridas na forma como foram salvas. Caso se esqueça da Senha ou ocorra algum problema com ela, entrar em contato com **NIVALDO 739237** ou pelo e-mail **nivaldo@sc.usp.br** para regularização.

## - ABA ALTERAR SENHA

| 🐠 💽 Orkut 🕞 🗿 Ouvir mús   | ica 🧿 🎬 YouTube 🚺 17° Sao Paulo, Brazil 🔻 🖸 O Gl | lobo 💽 Último Segundo 🛒 Jogos 👻 🚹 Facebook 👻 |
|---------------------------|--------------------------------------------------|----------------------------------------------|
|                           | idade de São Paulo                               | Biblioteca EESC                              |
| No. Biblioteca<br>Digital | Trabalhos Ac                                     | adêmicos <b>Teesc</b>                        |
| Bom Dia! Laura            |                                                  |                                              |
| Início Alterar Senha      | Relatório Sair Segunda-Fei                       | ra, 20 de Agosto 2012                        |
|                           | FORMULÁRIO DE SUBMISSÃO DE                       | тсс                                          |
|                           |                                                  |                                              |
|                           | ALTERAR SENHA                                    | re automaticamente                           |
| Inserir os dados          |                                                  |                                              |
|                           | Departamento: SEP                                |                                              |
|                           | Nome:                                            | Inserir Nome e Senha atuais                  |
|                           | Senha Atual:<br>Nova Senha:                      |                                              |
|                           | Repetir a nova senha:                            | Inserir nova Senha e repeti-l                |
|                           |                                                  |                                              |
|                           | Alterar> Clique                                  | e a Senha será alterada                      |
|                           |                                                  |                                              |

Somente a SENHA será alterada, o Nome continuará igual.

Lembre-se das letras maiúscula e minúscula, elas devem ser inseridas como foram salvas!

## - ABA FORMULÁRIOS

| gin=Lat 🎗 🗝 🗟 🔿 🗙 🛃 Escola de Engenharia de Sã 🗙                                                                     |  |  |  |  |
|----------------------------------------------------------------------------------------------------|--|--|--|--|
| 🚸 💋 💽 Orkut 💽 🗿 Ouvir música 💿 🚟 YouTube 🧾 17° Sao Paulo, Brazil 🔻 🖸 O Globo 💽 Último Segundo 🛒 Jogos 🕶 🚹 Facebook 💌 |  |  |  |  |
| Universidade de São Paulo Biblioteca EESC                                                                            |  |  |  |  |
| Rest Trabalhos Acadêmicos                                                                                            |  |  |  |  |
| Bom Dia! Laura                                                                                                    |  |  |  |  |
| Início Alterar Senha Relatório Sair Segunda-Feira, 20 de Agosto 2012                                                 |  |  |  |  |
| FORMULÁRIO DE SUBMISSÃO DE TCC                                                                                       |  |  |  |  |
| FORMULÁRIOS                                                                                                    |  |  |  |  |
| Escolha qual deseja!                                                                                                 |  |  |  |  |
| Para TCC graduação                                                                                                   |  |  |  |  |
| Para TCC Especialização                                                                                              |  |  |  |  |
| • Programa para conversão .PDF (Caso necessário)                                                                     |  |  |  |  |
| ATENÇÃO                                                                                                    |  |  |  |  |
| O formulário deve ser impresso, assinado pelo aluno e pelo coordenador do curso, e                                   |  |  |  |  |
| digitalizado em formato PDF. O formulário preenchido deve ser enviado através deste                                  |  |  |  |  |
| sistema clicando em INÍCIO, no menu acima.                                                                           |  |  |  |  |
| BIBLIOTECA EESC-USP - TRATAMENTO DA INFORMAÇÃO    S (16) 3373-9237    e-mail: indica@sc.usp.br                       |  |  |  |  |

Aqui deve ser escolhido (Graduação ou Especialização) e feito o download do formulário de autorização para divulgação do trabalho do aluno no Banco de Dados do TCC, deverá ser assinado pelo aluno e pelo coordenador do curso, depois digitalizado na extensão .PDF e enviado junto com o trabalho do aluno (TCC) na ABA Início.

Há uma outra opção (3ª.) que se trata de um programa de conversão de outras extensões para arquivos .PDF, isso caso o equipamento de digitalização (scanner) de seu uso não tenha a opção de salvar como .PDF.

## - ABA INÍCIO (É o formulário de submissão do TCC + os Arquivos)

- Todos os campos são de PREENCHIMENTO OBRIGATÓRIOS;

| =Laura P → 🗟 C × 💽 Escola de Engenharia de Sã ×                                                                      |            |               |      |                      |                                                                           |  |  |  |
|----------------------------------------------------------------------------------------------------|------------|---------------|------|----------------------|---------------------------------------------------------------------------|--|--|--|
| 🚸 🐼 💽 Orkut 💽 🗿 Ouvir música 💿 🚟 YouTube 🌅 17° Sao Paulo, Brazil 🔻 🖸 O Globo 👰 Último Segundo 🛒 Jogos 🕶 🛐 Facebook 🕶 |            |               |      |                      |                                                                           |  |  |  |
| Universidade de São Paulo Biblioteca EESC                                                                            |            |               |      |                      |                                                                           |  |  |  |
| Riblioteca Trabalhos Acadêmicos                                                                                      |            |               |      |                      |                                                                           |  |  |  |
| Bom Dia! Laura                                                                                                    | -          |               |      |                      |                                                                           |  |  |  |
| Início Alterar Senha                                                                                                 | Relatório  | Formulários   | Sair |                      | Segunda-Feira, 20 de Agosto 2012                                          |  |  |  |
| TIPO:                                                                                                    | FORM       | MULÁRIO DE SU |      | Refe<br>Espe<br>opçã | re-se ao TCC de Graduação ou<br>cialização. Deve ser escolhida uma<br>io. |  |  |  |
| © Graduação                                                                                                    | specializa | ação          |      |                      |                                                                           |  |  |  |
| 1- DADOS DO ALUNO                                                                                                    | ):         |               |      |                      |                                                                           |  |  |  |
| Nome                                                                                                    | Sobrenome, | Nome          |      |                      |                                                                           |  |  |  |
| Número USP                                                                                                    |            |               |      | $\checkmark$         | Todos esses dados refere-se ao ALUNO                                      |  |  |  |
| E-mail                                                                                                    |            |               |      |                      | observe como deve ser inserido o<br>Nome                                  |  |  |  |
| Curso                                                                                                    |            |               |      |                      |                                                                           |  |  |  |
| Departamento                                                                                                    | SEP        |               |      |                      |                                                                           |  |  |  |
| Título do trabalho                                                                                                   |            |               |      |                      |                                                                           |  |  |  |
| Qtde. de páginas                                                                                                    |            |               |      |                      |                                                                           |  |  |  |
| Data de defesa                                                                                                    |            |               |      |                      |                                                                           |  |  |  |
|                                                                                                    |            |               |      |                      |                                                                           |  |  |  |

| 2- DADOS ORIENTADOR |  |  |  |  |  |  |
|---------------------|--|--|--|--|--|--|
| Nome                |  |  |  |  |  |  |
| Número USP          |  |  |  |  |  |  |
| E-mail              |  |  |  |  |  |  |
| Departamento        |  |  |  |  |  |  |
|                     |  |  |  |  |  |  |
| 3- BANCA            |  |  |  |  |  |  |
| A) - Nome           |  |  |  |  |  |  |
| Número USP          |  |  |  |  |  |  |
| B) - Nome           |  |  |  |  |  |  |
| Número USP          |  |  |  |  |  |  |

Item 2 deve ser preenchido os dados sobre o **ORIENTADOR** do aluno e no Item 3 a **Banca participante** do julgamento do TCC. Importante ressaltar que os campos específicos para nomes só aceitam Letras e os campos para Números somente números.

#### Campos dos arquivos

| 4- ENVIAR ARQUIVO TCC        |                                                                    |
|------------------------------|--------------------------------------------------------------------|
| Arquivo                      | Procurar                                                           |
|                              | Sobrenome_Nome.pdf                                                 |
| 5- ENVIAR AUTORIZAÇÃO        |                                                                    |
| Formulário                   | Procurar                                                           |
|                              |                                                                    |
|                              |                                                                    |
|                              | Limpar Campos Enviar                                               |
|                              |                                                                    |
| BIBLIOTECA EESC-USP - TRATAM | ENTO DA INFORMAÇAO    🧕 (16) 3373-9237    e-mail: indica@sc.usp.br |

No Item 4 deverá ser feito o upload do arquivo em PDF do **TCC** do aluno (Graduação ou Especialização), nomeado conforme o exemplo indicado.

No Item 5 deverá ser feito o upload do arquivo em PDF de **AUTORIZAÇÃO** do aluno para divulgação no Banco de Dados do TCC (Não há uma ordem, no entanto para padronização pode

ser Nome\_Sobrenome.pdf). Caso clique em LIMPAR CAMPOS, o formulário voltará ao inicio, sem nenhum preenchimento.

Depois de preenchido TODOS os campos e feito os *uploads* dos arquivos clicar em **ENVIAR**, e o Sistema apresentará a seguinte página:

| Universidade de São F                                       | Paulo Biblioteca EESC                                                                                      |
|-------------------------------------------------------------|----------------------------------------------------------------------------------------------------|
| Riblioteca                                                  | balhos Acadêmicos Teesc                                                                                    |
|                                                             |                                                                                                    |
| O Nome do Alu                                               | uno                                                                                                    |
| Nome: Coelho, Nivaldo Aparecido<br>Protocolo Número: 7/2012 | O Número do Protocolo com o Ano a<br>que se refere, importante guardar esse<br>número para buscas futuras. |
| Gentileza anotar o número do prot                           | Atenção!<br>tocolo para seu controle e clique em confirmar!                                                |
| Confimar CC                                                 | ÃO SE ESQUEÇA de clicar em<br>ONFIRMAR para que os dados sejam<br>alvos no sistema!                        |
|                                                             |                                                                                                    |
| BIBLIOTECA EESC-USP - TRATAMENTO DA                         | 1 INFORMAÇAO    S (16) 3373-9237    e-mail: <u>indica@sc.usp.br</u>                                        |
|                                                             | Créditos: <u>Nivaldo Ap. Coelho</u><br><u>Fabiano B.de Sousa</u>                                           |

Ao clicar em CONFIRMAR os dados serão salvos.

O Sistema dispara automaticamente um email para o **ALUNO** informando sobre o envio do trabalho pelo Departamento. Exemplo:

Prezado (a) Usuário (a): Coelho, Nivaldo Aparecido.

O arquivo do seu TCC enviado pelo Departamento **SEP**, foi recebido pela Biblioteca para inserção na Base de Dados.

Atenciosamente, Biblioteca EESC/USP-Tratamento da Informação - <u>www.eesc.usp.br/biblioteca</u>

Enviado em: 20/08/2012 10:44

**Outro e-mail** será enviado à **Biblioteca** informando-a de que um Novo Trabalho está disponível no Sistema para inserção na base de dados dos TCCs EESC. Exemplo:

\_\_\_\_\_

Protocolo Número: 7/2012

Tipo: GRAD

Autor: Coelho, Nivaldo Aparecido Numero USP: 2508632 E-mail: nivaldo@sc.usp.br Departamento: SEP Título: Analise de atividades mecânicas em tornos CNC Orientador: Carlos de Carvalho Marques Curso: Engenharia de Produção Material

Enviado em: 20/08/2012 as 10:44.

\_\_\_\_\_

Após clicar em **CONFIRMAR** o Sistema lhe apresenta:

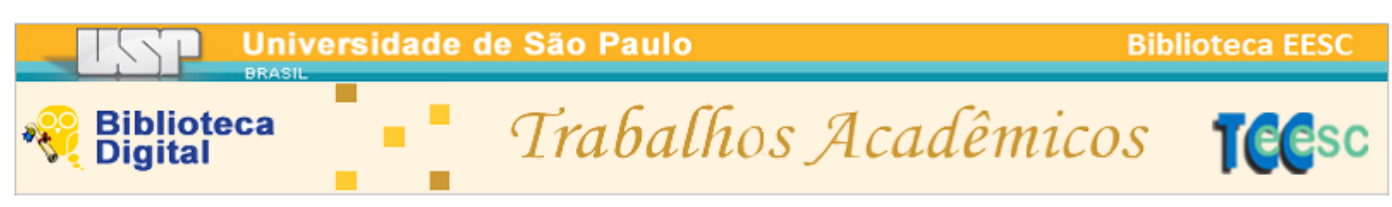

| Os dados foram enviado com s                                   | ucesso!                                           |
|----------------------------------------------------------------|---------------------------------------------------|
| Agradecemos sua colaboração, caso queira acompanhar o processo | o do TCC, basta acessar a ABA de Relatório.       |
| <u>Ir para Início</u>                                          |                                                   |
|                                                                |                                                   |
| BIBLIOTECA EESC-USP - TRATAMENTO DA INFORMAÇÃO    😒            | (16) 3373-9237    e-mail: <u>indica@sc.usp.br</u> |
|                                                                | Créditos: <u>Nivaldo Ap. Coelho</u>               |
|                                                                | Fabiano B.de Sousa                                |

Clique em IR PARA INÍCIO caso queira inserir um novo trabalho.

## - ABA RELATÓRIOS (Acompanhamento do processo de cada TCC)

| Universidade de São Paulo |       |                                                  |           |        |                                                                                                    |            | olioteca EESC                   |
|---------------------------|-------|--------------------------------------------------|-----------|--------|----------------------------------------------------------------------------------------------------|------------|---------------------------------|
| æ.                        | micos | TEEsc                                            |           |        |                                                                                                    |            |                                 |
| B                         | om Di | ia! Laura                                        |           |        |                                                                                                    |            |                                 |
| I                         | nício | Alterar Senha                                    | Relatório | Sair   | Segunda-Feira, 20 de Ag                                                                                                   | osto 2012  |                                 |
|                           | Total | de <b>7</b> TCCs enviado                         | os!       |        |                                                                                                    |            |                                 |
|                           | Prot. | Autor                                            | Num.USP   | Depto. | Título                                                                                                    | Recebido   | Inserido                        |
|                           | 7     | Coelho, Nivaldo<br>Aparecido _GRAD               | 2508632   | SEP    | Analise de atividades<br>mecânicas em tornos CNC                                                                          | 20/08/2012 | 2 LINK<br><u> Bimprimir</u>     |
|                           |       |                                                  | · · · · · |        |                                                                                                    |            |                                 |
|                           | 3     | Ribeiro, Pedro<br>Miranda de<br>Figueiredo _GRAD | 5716460   | SEP    | Aplicação da metodologia<br>A3 como instrumento de<br>malhoria contínua em uma<br>empresa da indústria de<br>linha branca | 02/08/2012 | 07/08/2012<br>∟INK<br>@imprimir |

Prot. = O Numero do protocolo (O número provavelmente não será sequencial).

**Autor** = Nome do Aluno, observe que no final do nome aparece **\_GRAD** se for TCC de graduação e **\_ESP** se for TCC de especialização. Portanto será fácil a identificação do tipo de TCC.

**Num.USP** = Número USP do Aluno.

**Depto** = Departamento, sempre será o seu, caso apareça outro, gentileza entrar em contato.

**Título** = Título do trabalho.

**Recebido** = Essa é a data que foi **ENVIADO** o trabalho à Biblioteca, ela é gerada automaticamente, não é manipulada.

**Inserido** = Esse Campo é **IMPORTANTE**, pois é ali que se controla o andamento do TCC. Apresentamos dois exemplos: o primeiro Prot 7, sem data na coluna (inserido), isso significa que o trabalho embora tenha sido recebido pela Biblioteca, ainda **NÃO** foi inserido na base de Dados dos TCCs EESC.

No Segundo exemplo Prot 3, na coluna (inserido) consta a data (07/08/2012) e significa que o Trabalho enviado pelo Departamento foi inserido pela Biblioteca no Banco de Dados de TCCs EESC nessa data. Assim que a Biblioteca efetua a inserção na Biblioteca Digital de TCCs da

EESC são disparados automaticamente um e-mail para o usuário do sistema informando sobre a inserção com os devidos links e datas conforme exemplo abaixo:

\_\_\_\_\_

Prezado (a) Usuário (a) **Coelho, Nivaldo Aparecido**, Número USP **2508632.** A Biblioteca da EESC-USP tem o prazer de lhe informar, que o seu TCC Título: Análise de atividades mecânicas em tornos CNC. Foi inserido com sucesso na Base de Dados em: **16/08/2012** 

Orientador: Carlos de Carvalho Marques

O TCC pode ser visualizado através do link: <u>http://www.tcc.sc.usp.br/tce/disponiveis/18/180500/tce-17112011-100850/?&lang=br</u> Ou através de pesquisa no site: <u>http://www.tcc.sc.usp.br</u>

SERVIÇO DE BIBLIOTECA EESC-USP www.eesc.usp.br/biblioteca

------

Outro email é enviado para o administrador do sistema no Departamento também comunicando a inserção. Exemplo abaixo:

\_\_\_\_\_

O TCC do(a) Usuário(a): **Coelho, Nivaldo Aparecido** Número USP: **2508632** Título: Analise de atividades mecânicas em tornos CNC.

Foi inserido com sucesso na Base de Dados em: 16/08/2012

Numero do Protocolo: **7** Orientador: Carlos de Carvalho Marques

O TCC pode ser visualizado através do link: http://www.tcc.sc.usp.br/tce/disponiveis/18/180500/tce-17112011-100850/?&lang=br

SERVIÇO DE BIBLIOTECA EESC-USP www.eesc.usp.br/biblioteca

\_\_\_\_\_

Dessa maneira quando clicar em **LINK** você será remetido à página dos TCCs EESC onde o trabalho estará salvo, exemplo:

http://www.tcc.sc.usp.br/tce/disponiveis/18/180500/tce-17112011-100850/?&lang=br

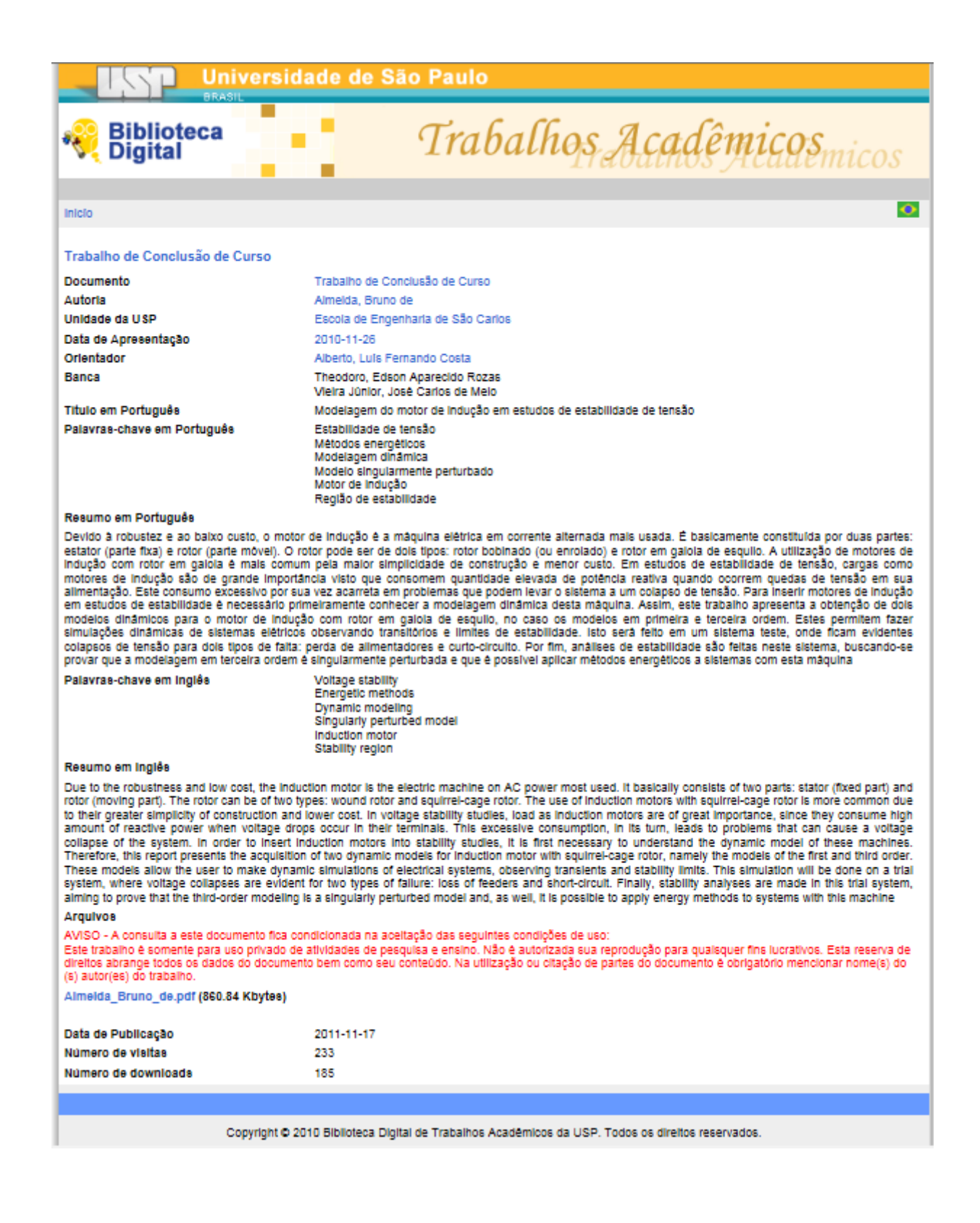

Se clicar em Emprimir será apresentada uma página com todos os dados do trabalho. Veja o exemplo:

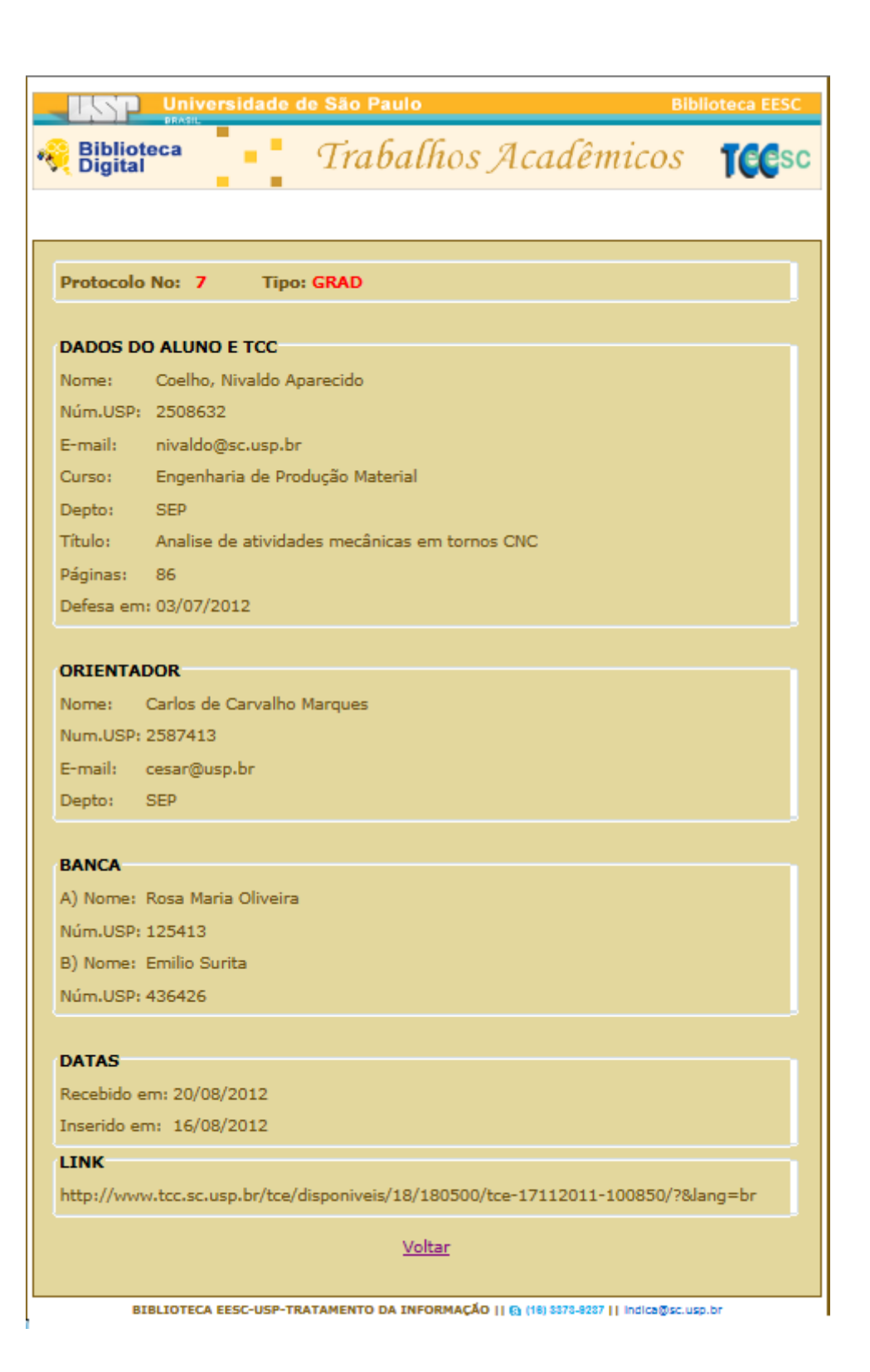

Aconselha-se imprimir esse protocolo somente após a inserção do trabalho na Base de Dados de TCCs EESC para se ter maior número de dados possíveis armazenados em arquivos impressos:

| ę | Imprimir                                                                          | x    |
|---|-----------------------------------------------------------------------------------|------|
|   | Geral Opções                                                                      |      |
|   | Selecionar Impressora                                                             |      |
|   | 😸 HP Color LaserJet CP3525 PCL 6                                                  |      |
|   | i Microsoft XPS Document Writer                                                   |      |
| L | 🖶 Samsung ML-4550 Series PCL6                                                     |      |
|   | ٠                                                                                 | •    |
| L | Status: Pronta Imprimir em arquivo Preferências                                   |      |
|   | Local:<br>Comentário: Localizar Impressora                                        |      |
| L |                                                                                   |      |
|   | Intervalo de Páginas                                                              |      |
|   | Tudo Número de cópias: 1 🚔                                                        |      |
|   | Seleção     Página Atual                                                          |      |
|   | Páginas: 1                                                                        |      |
|   | Digite um único número de página ou um<br>único intervalo de páginas. Por exemplo |      |
|   | 5-12                                                                              |      |
|   |                                                                                   |      |
|   | Imprimir Cancelar Apl                                                             | icar |

### - ABA SAIR (Sair do Sistema)

Para sair do sistema, basta clicar na aba SAIR e o sistema lhe dará a seguinte opção:

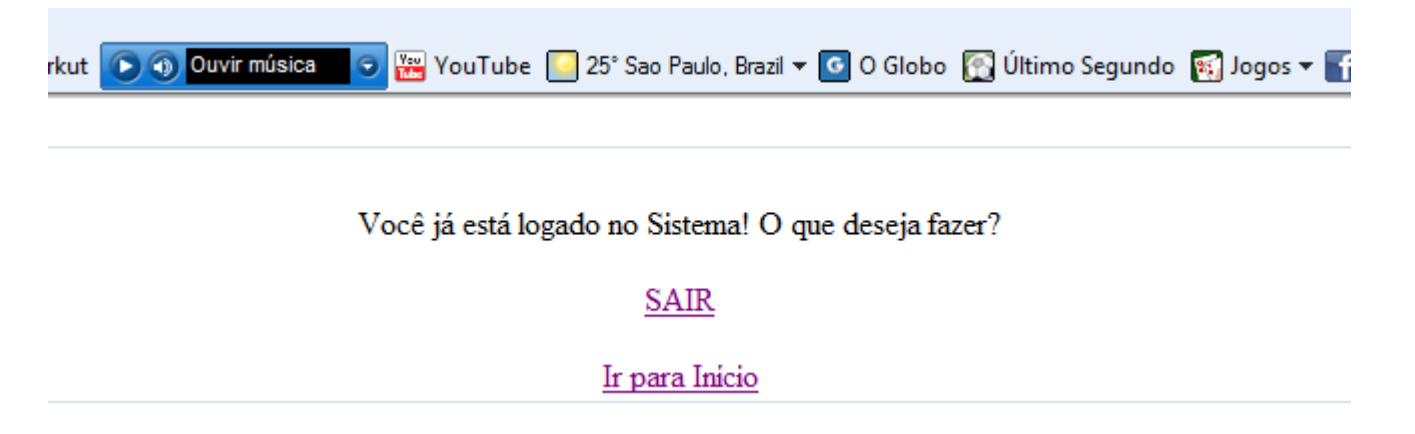

Pode acontecer de você clicar sem querer na aba SAIR, então o Sistema lhe dará a opção de retornar ao **INÍCIO**, bastando para isso clicar no link específico. Caso realmente tenha terminado os trabalhos e deseje realmente sair, clique em **SAIR**, o sistema lhe mostrará:

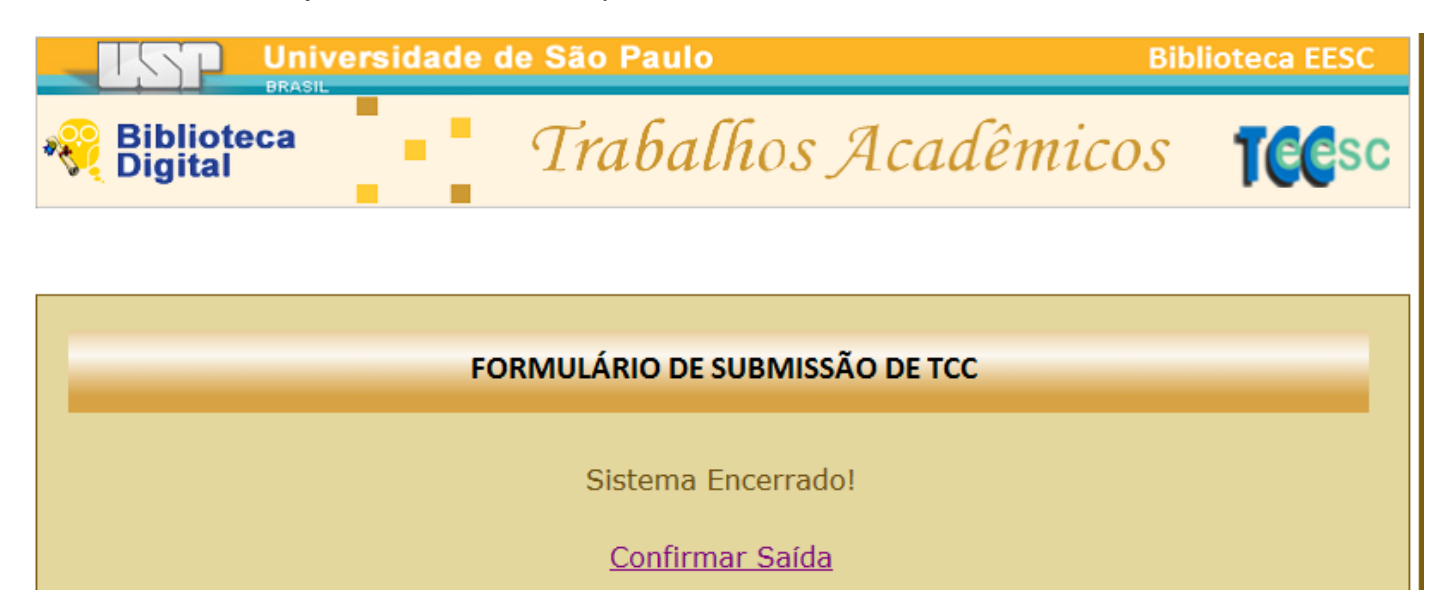

BIBLIOTECA EESC-USP - TRATAMENTO DA INFORMAÇÃO || S (16) 3373-9237 || e-mail: indica@sc.usp.br

Confirme sua saída no link e pronto! O Sistema estará encerrado, voltando à página de inicio onde tudo começa.

#### - FINALIZANDO

Com esse sistema, esperamos diminuir os trabalhos e retrabalhos executados tanto nas secretarias dos departamentos como na Biblioteca, minimizando inclusive os gastos com a impressão de listagens e planilhas assim como evitar o uso de CDs ou DVDs para a armazenagem desse material.

Lembramos que esta é a primeira versão do Sistema e que estamos a disposição para receber e estudar novas sugestões ou necessidades, notadas por aquelas pessoas que executam esse trabalho.

Obrigado.

Rosana Alvarez Paschoalino Bibliotecária - Diretora do Serviço de Biblioteca

#### Elenise Maria de Araújo

Bibliotecária - Chefe da Seção de Tratamento da Informação

#### Nivaldo Aparecido Coelho

Técnico de Documentação e Informação Responsável pelo Sistema **TCCEESC**